### Blender 2.8 - 06 - Sélections

Ces notes de cours sont des notes personnelles et le fruit d'un long travail ! Je partage ces notes avec plaisir et j'espère que cet outil pourra vous apporter une aide précieuse. Si vous y remarquez une quelconque erreur, ce serait gentil de me partager vos remarques.

C.Brison

| Voici le contenu de ces notes :      |   |
|--------------------------------------|---|
| 1. Paramètres de sélection           | 1 |
| 2. Les sélections dans le mode Objet | 2 |
| 3. Les sélections dans le mode Edit  | 3 |
| 4. Les vertex groups                 | 4 |

### 1. Paramètres de sélection

Les sélections peuvent être paramétrées de manière à savoir si une nouvelle sélection est ajoutée en plus à la précédente, ...

# 

Options (accessible que dans le mode Edit)

Workspace = espace de travail où le paramètre de sélection est actif

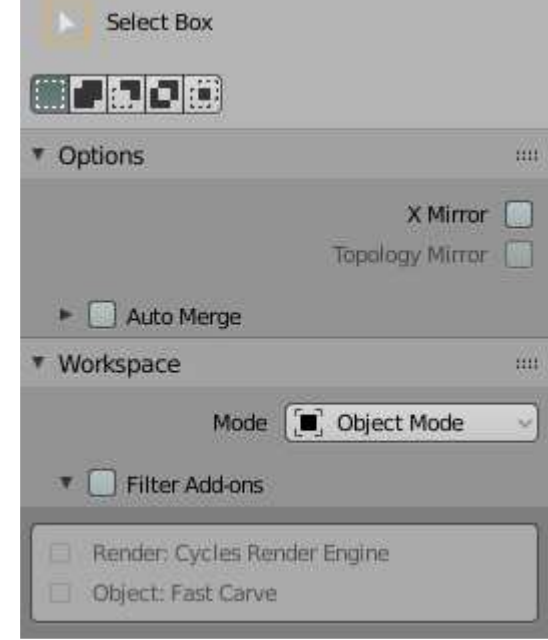

## 2. Les sélections dans le mode Objet

Sélection à la souris → attention, possible que si mode de sélection activée (si icône de sélection bleue)

| Sélection simple     | Clic gauche            | Sélection en cliquant simplement sur l'élément                            |
|----------------------|------------------------|---------------------------------------------------------------------------|
|                      |                        | Note : Paramétrage possible dans Edit / Preferences / keymap              |
| Sélection multiple   | + Shift                | Ajout d'éléments à la sélection en cours (clic ou autres sélections)      |
| Sélection par le men | <b>u T</b> (en haut, à | gauche) $ ightarrow$ permet de switcher d'un type de sélection à l'autre. |
| Le mode de sélection | actif (bleu) res       | te actif aussi longtemps qu'il est enfoncé.                               |

| Sélect        | ▶.                          | Mode sélection simple                                                                                                    |
|---------------|-----------------------------|----------------------------------------------------------------------------------------------------|
| Sélect box    |                             | Faire une fenêtre de sélection $\rightarrow$ cliquer 2 points opposés avec le clic gauche<br><b>Désélection</b> $\rightarrow$ <b>Ctrl</b> + faire une fenêtre avec le clic gauche                                                                                          |
| Sélect circle | $\odot$                     | Utilise un pinceau de <b>sélection</b> $\rightarrow$ <b>Clic gauche</b> + passer sur les éléments<br><b>Désélection</b> $\rightarrow$ <b>Ctrl</b> + <b>clic gauche</b> + passer sur les éléments<br>Note : c'est le point d'origine des éléments qui doivent être touchés. |
| Select lasso  | $\mathfrak{R}_{\mathbb{R}}$ | Sélection au lasso $\rightarrow$ Clic gauche + tracer un contour circulaire sur l'écran avec la souris                                                                                                    |

#### Sélections par le menu déroulant « Select » (au-dessus)

| All                      | Α        | Sélectionner tout                                                                                                    |
|--------------------------|----------|----------------------------------------------------------------------------------------------------|
| None                     | Alt A    | Désélectionner tout                                                                                                    |
| Invert                   | Ctrl I   | Inverser la sélection                                                                                                    |
| Box Select / déselect    | В        | Faire une fenêtre de sélection avec le <b>clic gauche</b> de la souris<br>Si <b>Clic</b> sur la <b>roulette</b> de la souris → fenêtre de <u>désélection</u><br>Note : <u>Tous les éléments touchés</u> par la fenêtre <u>sont sélectionnés</u> .                                                                                   |
| Circle select / déselect | C        | <ul> <li>Utiliser un pinceau de sélection + enter ou clic droit pour arrêter la sélect.</li> <li>Clic gauche → sélectionne les éléments qui sont touchés</li> <li>Clic sur la roulette de la souris → désélectionne les éléments touchés</li> <li>Note : c'est le point d'origine des éléments qui doivent être touchés.</li> </ul> |
| Select All by Type ►     |          | Sélectionne tous les objets d'un même type, à spécifier<br>Mesh / Curve / Surface / Meta / Font / Armature / Lattice / Empty /<br>GPencil / Camera / Light / Speaker / Probe                                                                                                    |
| Select Active Camera     |          | Sélectionne la caméra active                                                                                                    |
| Mirror Selection         |          |                                                                                                    |
| Select Random            |          | Sélection alléatoire                                                                                                    |
| Select More / Less ►     | Ctrl +/- | More (Ctrl Numpad +) / Less (Ctrl Numpad -)<br>Parent ([) / Child (])<br>Extend Parent (Shift [) / Extend Child (Shift ])                                                                                                    |
| Select Grouped           | Shift G  | Chidren / Immediate Children / Parent / Siblings / Type / Collection /<br>Hook / Pass / Color / Keying Set / Light Type                                                                                                    |
| Select Linked ►          | Shift L  | Object Data / Material / Instance Collection / Particle System / Library / Library (Object Data)                                                                                                    |
| Select Pattern           |          | Définir la pattern + options : Case sensitive / Extend                                                                                                    |

Notes : Une sélection de plusieurs éléments contient toujours un élément actif (orange clair), dernier sélectionné.

## 3. Les sélections dans le mode Edit

Dans le mode Edit, il est possible de cibler la sélection sur des points, des arêtes et/ou des faces.

Cliquer sur l'icône correspondante au type désiré :  $\bigcirc$  ou taper 1 / 2 / 3 (chiffres au dessus du clavier) Note = possibilité d'activer/désactiver plusieurs types à la fois (vertice  $\rightarrow$  shift1), (edge  $\rightarrow$  shift 2) (face  $\rightarrow$  shift 3) ou Ctrl + Tab permet de passer d'un mode de sélection à l'autre

Sélection par le **menu T** (en haut, à gauche)  $\rightarrow$  idem que dans l'objet Mode  $\rightarrow$  voir ci-dessus

Sélections par le menu déroulant « Select » (au-dessus)

| All                       | Α                  | Sélectionner tout                                                                                                    |
|---------------------------|--------------------|----------------------------------------------------------------------------------------------------|
| None                      | Alt A              | Désélectionner tout                                                                                                    |
| Invert                    | Ctrl I             | Inverser la sélection                                                                                                    |
| Box Select / déselect     | В                  | Fenêtre de sélection (voir ci-dessus)                                                                                                    |
| Circle select / déselect  | С                  | Pinceau de sélection (voir ci-dessus)                                                                                                    |
| Select Random             |                    | Sélection alléatoire $\rightarrow$ suivant le type de sélection (pt-arête-face)                                                                                                    |
| Checker Deselect          |                    | Désélection alléatoire                                                                                                    |
| Select Sharp Edges        |                    |                                                                                                    |
| Select Similar 🕨          | Shift G            | Pour la sélection de <b>points</b>                                                                                                    |
|                           |                    | Normal / Amount of Adjacent Faces / Vertex Groups / Amount of<br>Connecting edge / Face Regions                                                                                     |
|                           |                    | Pour la sélection d'arêtes                                                                                                    |
|                           |                    | Length / Direction / Amount of Faces Around an Edge / Face Angles /<br>Crease / Bevel / Seam / Sharpness / Freestyle Edge Marks / Face<br>Regions                                   |
|                           |                    | Pour la sélection de <b>faces</b>                                                                                                    |
|                           |                    | Material / Area / Polygon Sides / Perimeter / Normal / Co-Planar /<br>Flat/Smooth / Face Map / Freestyle Face Marks / Face Region                                                   |
| Select All by Trait ▶     |                    | Non Manifold / Loose Geometry / Interior Faces / Faces by Sides<br>Ungrouped Verts                                                                                                  |
| Select More / Less ►      | Ctrl +/-           | Sélectionne + ou moins de points / arêtes / faces<br><b>More (Ctrl</b> Numpad +) / Less (Ctrl Numpad -)<br>Next Active (Shift Ctrl Numpad +) / Previous Active Shift Ctrl Numpad -) |
| Select Loop ►             | Alt + clic         | Edge Loops → sélectionne les arêtes qui se continuent (suivant un loop)                                                                                                    |
|                           | Ctrl Alt +<br>Clic | Edge Rings $\rightarrow$ sélectionne les arêtes qui sont // entre-elles (en anneau)                                                                                                 |
|                           |                    | Select Loop Inner-Region $\rightarrow$                                                                                                    |
|                           |                    | Select Boundary Loop →                                                                                                    |
| Select Linked <b>&gt;</b> | Ctrl L             | Sélectionner les sub-objets liés (géométriquement) à la sélection<br>courante                                                                                                    |
|                           |                    | Linked (Ctrl L) / Shortest Path / Linked Flat Faces                                                                                                    |
| Side of Active            |                    |                                                                                                    |
| Mirror Selection          | Shift Ctrl<br>M    |                                                                                                    |
|                           |                    |                                                                                                    |

Sélection en mode transparent Alt Z

ī

Le mode transparent permet de sélectionner des éléments qui sont à l'arrière-plan (derrière d'autres éléments)

### 4. Les vertex groups

Il est possible de faire des groupes de vertices (points) nommés.

Aller dans le fenêtre **Properties** / **Object Data**  $\checkmark$  / **Vertex groups** Pour créer un vertex group  $\rightarrow$  clic sur le petit (en haut à droite)

**Assign** = place les points sélectionnés dans le vertex group sélectionné

**Remove** = permet de retirer les points sélectionnés du vertex groupe sélectionné

**Select / Deselect** = sélectionne/désélectionne tous les points du vertex group sélectionné

#### Weight =

| E Grou | ip |      |
|--------|----|------|
|        |    |      |
|        |    | 1000 |